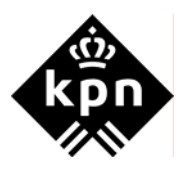

## Installatie van ST121g in combinatie met de SpeedTouch ST580 Wireless modem

## 1 Verbinding tussen modem en PC

Sluit het modem **gedraad** aan met behulp van de bij de ST580 meegeleverde ethernet kabel (geel).

Om de SpeedTouch 580 te configureren gebruikt u de cd "Installatie Wireless-modem Alcatel ST580 versie 4.2.1"

Voer de hierna volgende stappen uit.

- 1. Plaats de de cd "Installatie Wireless-modem Alcatel ST580 versie 4.2.1" in de cd-rom / dvd speler.
- 2. Klik op Start en ga naar Uitvoeren....
- 3. Typ de opdracht x:\setup.exe in. De letter x staat hierbij voor de letter van uw cdrom / dvd speler.
- > Er opent een scherm met de tekst Even geduld A.U.B..... (zie afbeelding 1)

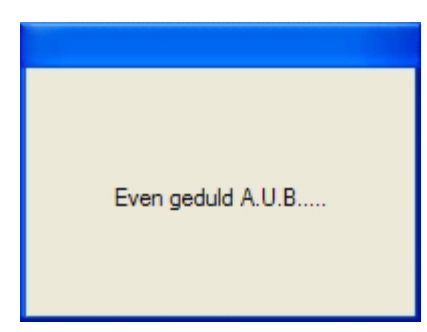

Afbeelding 1: Scherm Even geduld A.U.B.....

> U komt in het scherm Taal Kiezen. (zie afbeelding 2)

| Taal kieze | n                                                               |
|------------|-----------------------------------------------------------------|
|            | Selecteer de taal voor deze toepassing in de<br>volgende lijst. |
|            | Nederlands 💌                                                    |
|            | <u>O</u> K <u>A</u> nnuleren                                    |

Afbeelding 2: Scherm Taal kiezen

- 4. Selecteer de taal en klik op **OK**.
- > U komt in het scherm **SpeedTouch Home Install Wizard**. (zie afbeelding 3)

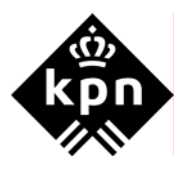

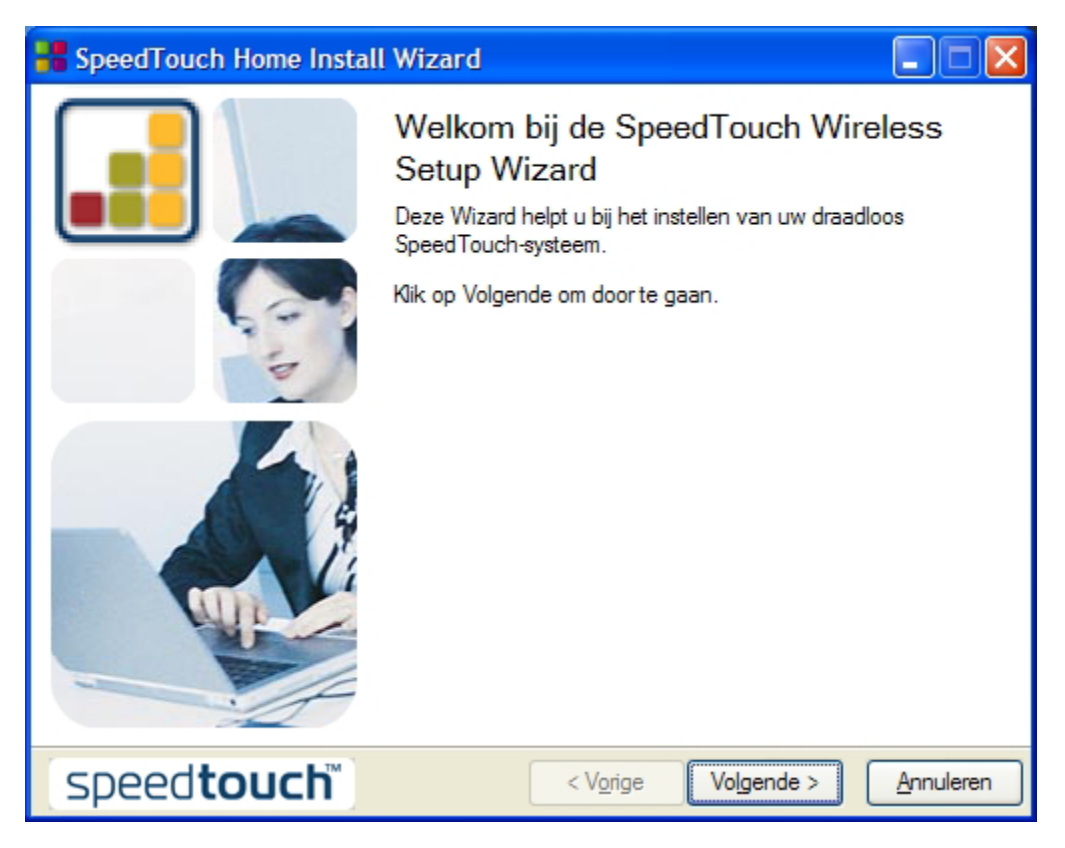

Afbeelding 3: Scherm SpeedTouch Home Install Wizard

5. Klik op Volgende.

U komt in het scherm Softwarelicentieovereenkomst voor SpeedTouch. (zie afbeelding 4)

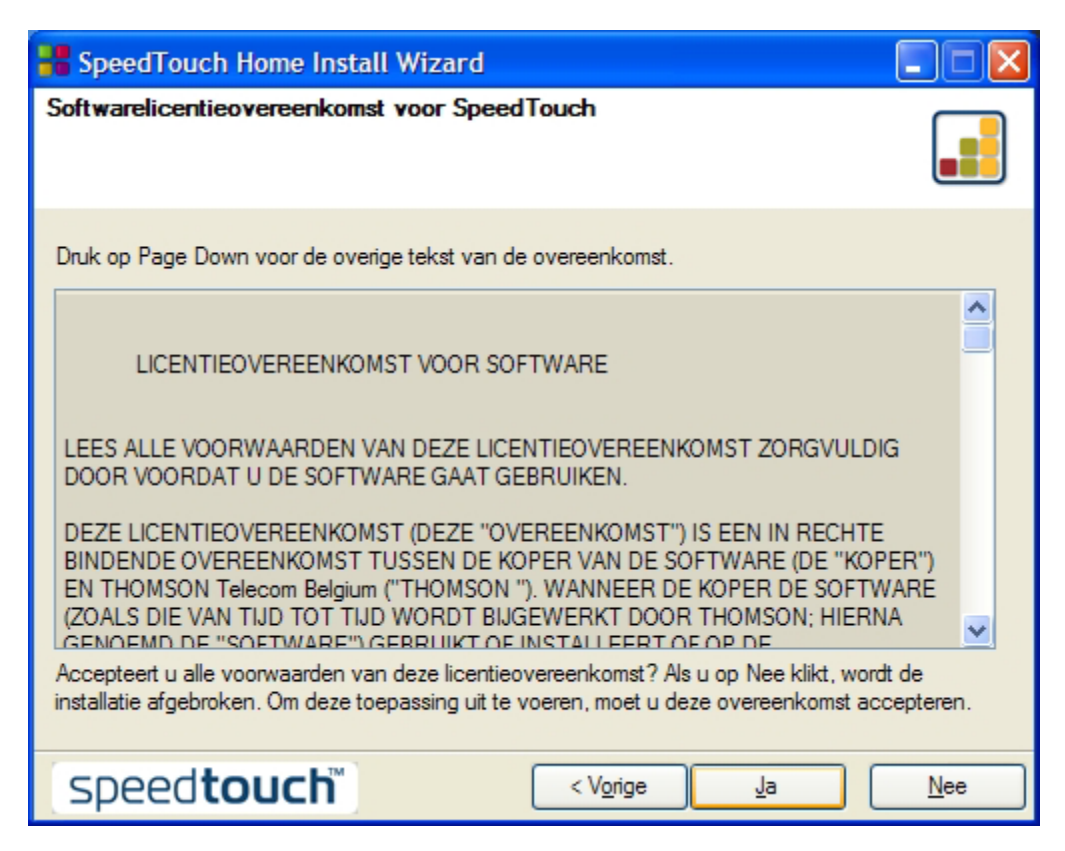

Afbeelding 4: Scherm Softwarelicentieovereenkomst voor SpeedTouch

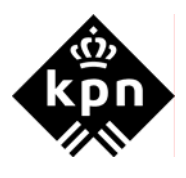

- 6.
- Klik op Ja. U komt in het scherm Doorzoeken van computer. (zie afbeelding 5) ≻

| Reversion of the second second |           |
|----------------------------------------------------------------------------------------------------|-----------|
| Doorzoeken van computer<br>Even geduld, de Wizard controleert uw computer.                                                                                                    |           |
| Uw computer wordt doorzocht                                                                                                    |           |
| Even geduld. Dit kan enkele minuten duren.                                                                                                    |           |
|                                                                                                    |           |
| Speedtouch™ < Vorige Volgende >                                                                                                    | Annuleren |

Afbeelding 5: Scherm Doorzoeken van computer

Dit scherm gaat vanzelf door en zal overgaan in het scherm **SpeedTouch-controle**. (zie afbeelding 6) ۶

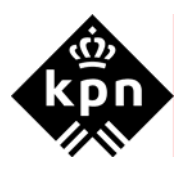

| SpeedTouch Home Install Wizard                                             |           |
|----------------------------------------------------------------------------|-----------|
| Speed Touch-controle<br>Even geduld, de Wizard controleert uw Speed Touch. |           |
|                                                                            |           |
| Controleren van uw SpeedTouch                                              |           |
| Gelieve even te wachten, dit kan enkele minuten duren.                     |           |
|                                                                            |           |
|                                                                            |           |
|                                                                            |           |
| Speedtouch <sup>™</sup> < Vorige Volgende >                                | Annuleren |

Afbeelding 6: Scherm SpeedTouch controle

> U komt in het scherm Draadloze verbinding. (zie afbeelding 7)

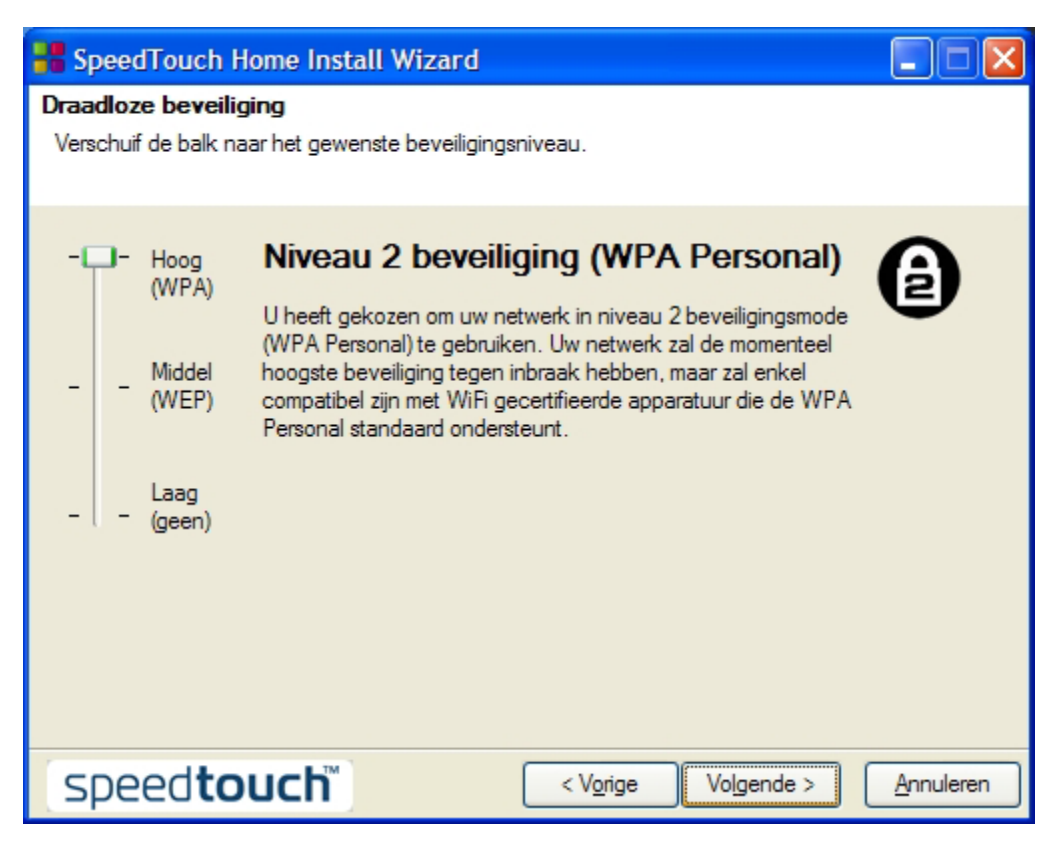

Afbeelding 7: Scherm Draadloze beveiliging

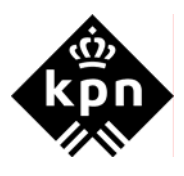

## 7. Klik op **Volgende**.

> U komt in het scherm Accountinformatie. (zie afbeelding 8)

| SpeedTouch Home In:                                | stall Wizard                                                                 |           |
|----------------------------------------------------|------------------------------------------------------------------------------|-----------|
| Accountinformatie<br>Voer uw accountinformatie in. |                                                                              |           |
| Deze informatie wordt door uw                      | Internetprovider verstrekt                                                   |           |
| Gebruikersnaam:                                    | gebruiker@planet.nl<br>Voer uw accountnaam, gebruikersnaam of e-mailadres in | L         |
| Wachtwoord:                                        | •••••<br>Voer uw wachtwoord in.                                              |           |
| Bevestig wachtwoord:                               | •••••<br>Voer uw wachtwoord opnieuw in ter bevestiging.                      |           |
| Klik op Volgende om doorte g                       | aan.                                                                         |           |
| speed <b>touch</b>                                 | < Vorige Volgende >                                                          | Annuleren |

Afbeelding 8: Scherm Accountinformatie

- 8. Voer in het tekstvak Gebruikersnaam uw Service Provider gebruikersnaam in.
- 9. Voer in het tekstvak Wachtwoord uw Service Provider wachtwoord in.
- 10. Voer in het tekstvak **Bevestig wachtwoord** nogmaals uw Service Provider wachtwoord in.
- 11. Klik op Volgende.
- > U komt in het scherm Configuratie van SpeedTouch. (zie afbeelding 9)

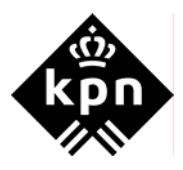

| Regional Contract Street Stree |           |
|----------------------------------------------------------------------------------------------------|-----------|
| Configuratie van SpeedTouch<br>Even geduld, de Wizard stelt uw SpeedTouch in.                                                                                                    |           |
| De Wizard stelt uw SpeedTouch automatisch in aan de hand van de volgende taken:                                                                                                    |           |
| ✓ Identificatie van SpeedTouch                                                                                                    |           |
| <ul> <li>Configuratie van SpeedTouch</li> </ul>                                                                                                    |           |
| Controle van SpeedTouch-configuratie                                                                                                    |           |
| Configuratie van de computer                                                                                                    |           |
|                                                                                                    | 25%       |
| Speedtouch < Vorige Volgende >                                                                                                    | Annuleren |

Afbeelding 9: Scherm Configuratie SpeedTouch

Na de configuratie van de SpeedTouch komt u in het scherm Bezig met voltooien van SpeedTouch Wireless SetupWizard. (zie afbeelding 10)

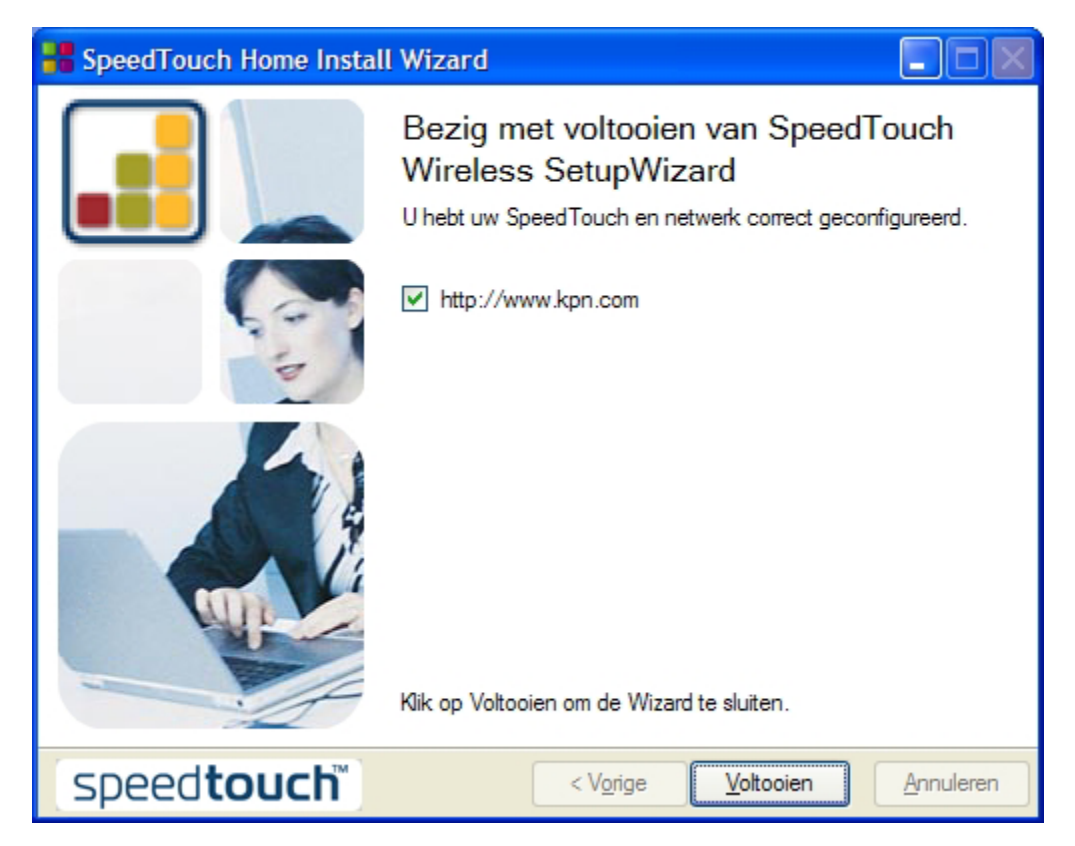

Afbeelding 10: Scherm Bezig met voltooien van SpeedTouch Wireless SetupWizard

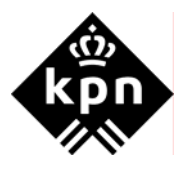

 $\geq$ 

12. Klik op Voltooien om de configuratie af te ronden.

## 2 Installatie en configuratie SpeedTouch 121g

Om de SpeedTouch 121g te installeren gebruikt u de cd "SpeedTouch 121g Set-up CD-ROM"

LET OP! Sluit de adapter pas aan wanneer hier tijdens de installatie om gevraagd wordt.

Voer de hierna volgende stappen uit.

- 1. Plaats de de cd "SpeedTouch 121g Set-up CD-ROM" in de cd-rom / dvd speler.
  - De CD-rom zal automatisch starten. Is dit niet het geval doe dan het volgende: - Klik op **Start** en ga naar **Uitvoeren**....
    - Typ de opdracht x:\menu.exe in. De letter x Staat hierbij voor de letter van uw cd-rom / dvd speler.
- > U komt in het scherm Taal kiezen. (zie afbeelding 11)

| Taal kieze | en                                                           |
|------------|--------------------------------------------------------------|
|            | Selecteer de taal voor deze toepassing in de volgende lijst. |
|            | Nederlands 💌                                                 |
|            | OK <u>Annuleren</u>                                          |

Afbeelding 11: Scherm Taal kiezen

- 2. Selecteer de taal en klik op **OK**.
- > U komt in het scherm **Draadloze toegang voor iedereen**. (zie afbeelding 12)

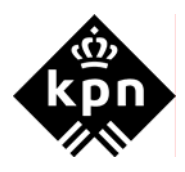

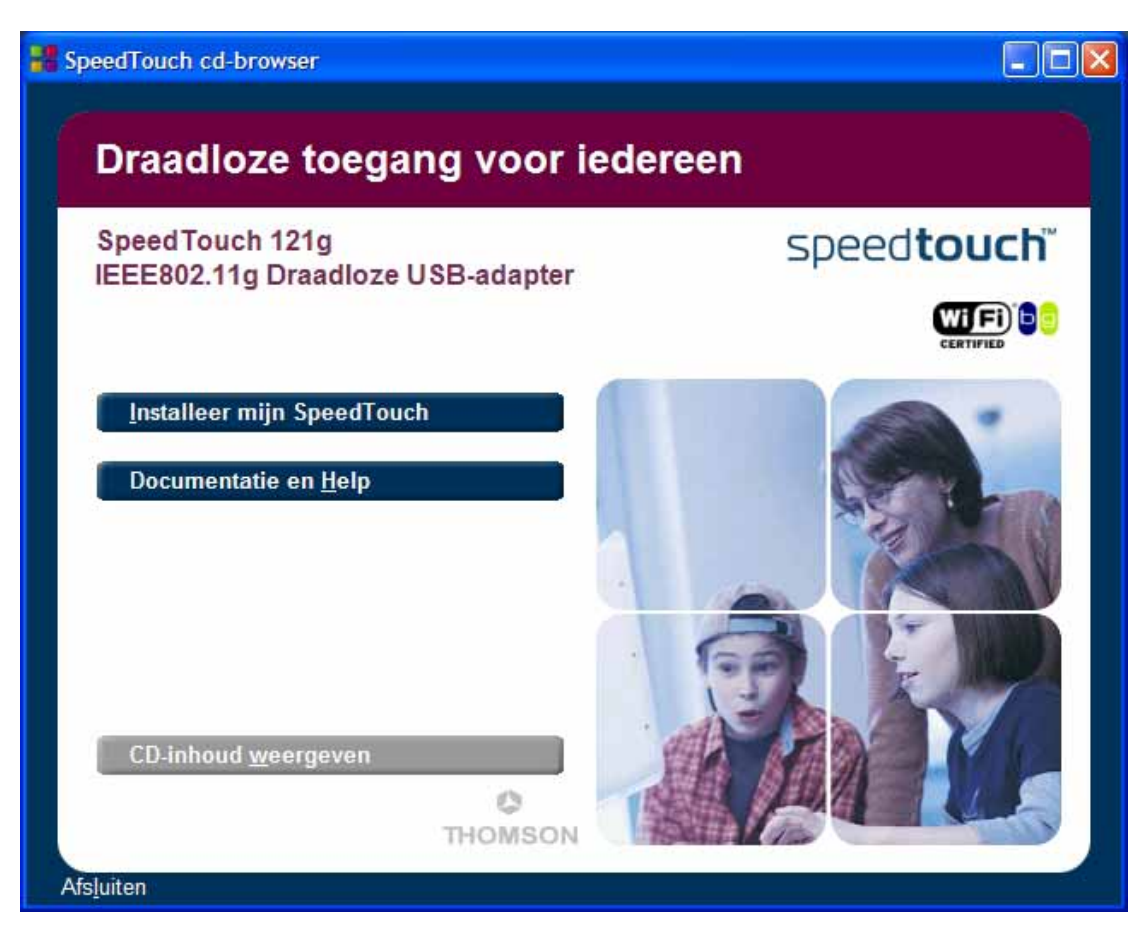

Afbeelding 12: Scherm Draadloze toegang voor iedereen

- 3. Klik op de knop Installeer mijn SpeedTouch.
- > U komt in het scherm Preparing to install. (zie afbeelding 13)

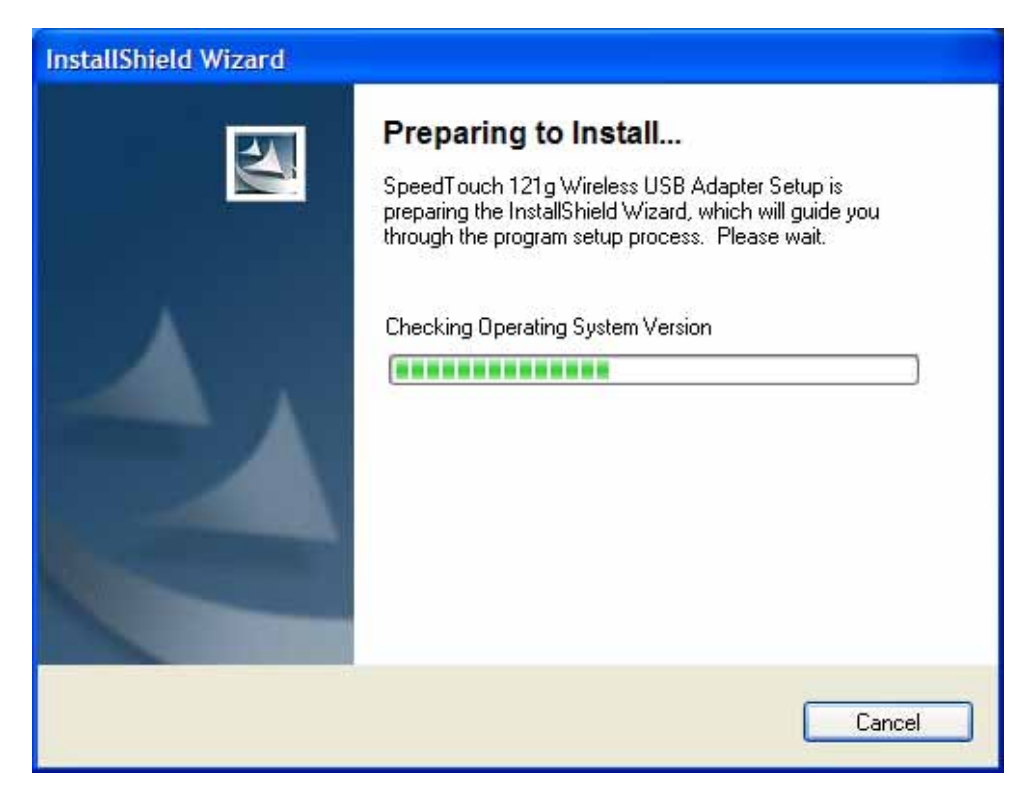

Afbeelding 13: Scherm Preparing to Install

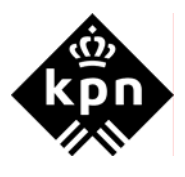

Na de voorbereiding van de installatie komt u in het scherm Setup Status. (zie afbeelding 14)

| InstallShield Wizard                                                               | × |
|------------------------------------------------------------------------------------|---|
| Setup Status                                                                       |   |
|                                                                                    |   |
| SpeedTouch 121g Wireless USB Adapter Setup is performing the requested operations. |   |
| Removing applications                                                              |   |
|                                                                                    |   |
|                                                                                    |   |
|                                                                                    |   |
|                                                                                    |   |
| InstallShield                                                                      |   |
|                                                                                    |   |

Afbeelding 14: Scherm Setup Status

4. Sluit de adapter aan wanneer hier om gevraagd wordt. (zie afbeelding 15)

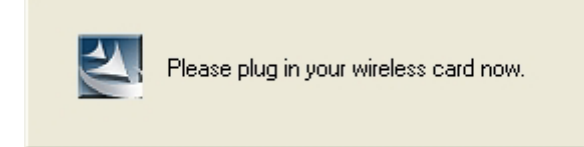

Afbeelding 15: Sluit de adapter aan

> Na het aansluiten komt u in het scherm Please wait.... (zie afbeelding 16)

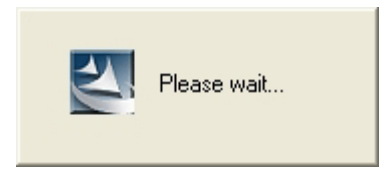

Afbeelding 16: Scherm Please wait...

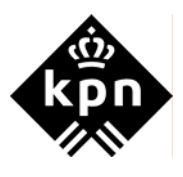

> U komt in het scherm InstallShield Wizard Complete. (zie afbeelding 17)

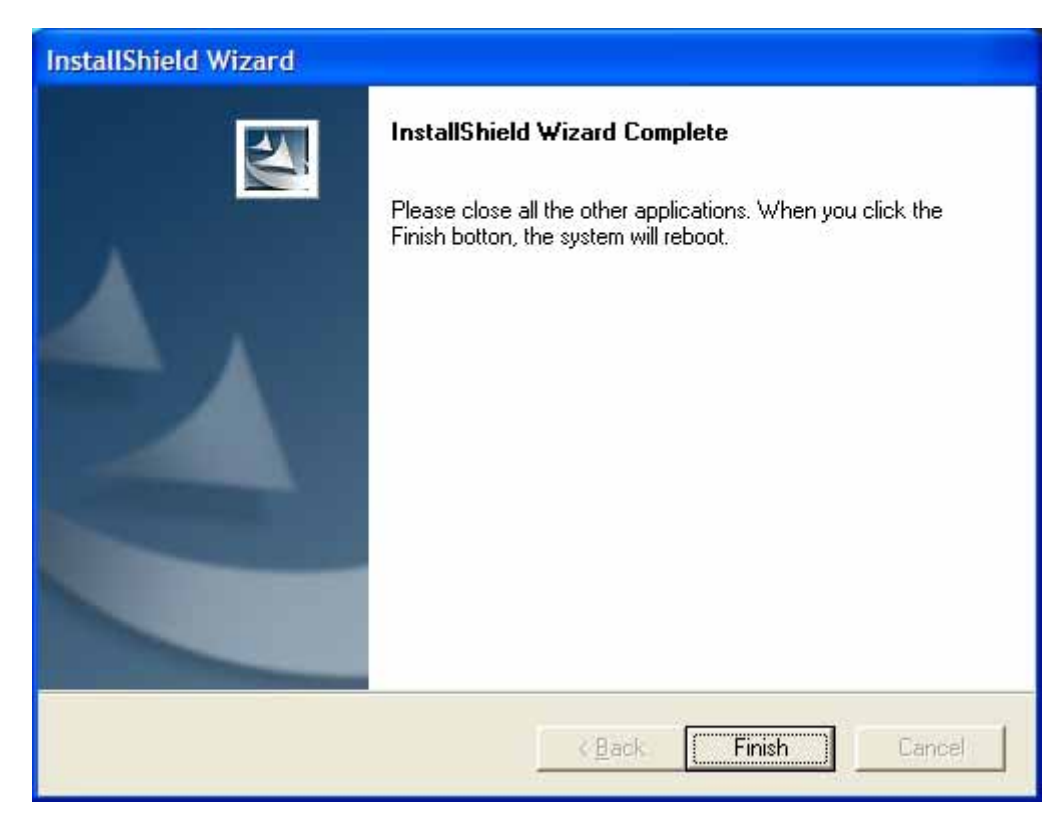

Afbeelding 17: Scherm InstallWizard Complete

- 5. Klik op Finish.
- > De computer zal nu herstarten.
- Op het bureaublad vindt u het icoon SpeedTouch 121g Wireless USB Monitor. (zie afbeelding 18)

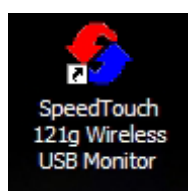

Afbeelding 18: Icoon SpeedTouch 121g Wireless USB Monitor

- 6. Dubbelklik op het icoon SpeedTouch 121g Wireless USB Monitor.
- U komt in het scherm SpeedTouch 121g Wireless USB Monitor. (zie afbeelding 19)

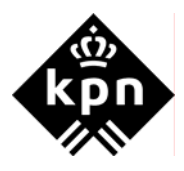

| SpeedTouch 121g Wireless USB Monitor                                          |  |
|-------------------------------------------------------------------------------|--|
| SpeedTouch 121g Wireless USB Adapter 📃                                        |  |
| Configuration Link Information IP Information Site Survey Version Information |  |
| Select Profile DEFAULT 💌 🦹 New 🔄 Save Delete                                  |  |
| Common Security Advanced                                                      |  |
| Network Name speedtouch                                                       |  |
| Operating Mode Infrastructure 💌                                               |  |
| Transmit Rate auto 💌                                                          |  |
| Power Save Disabled 💌                                                         |  |
| 🖌 Apply Change                                                                |  |
| 🤗 Radio On 🏼 🍭 Help 💐 Exit                                                    |  |

Afbeelding 19: Scherm SpeedTouch 121g Wireless USB Monitor

- 7. Selecteer achter Network Name de naam van uw SpeedTouch modem De SSID vind u op de onderzijde van het modem en begint altijd met "SpeedTouchxxxxxx" (hoofdletter S en hoofdletter T). Klik op het tabblad Security. U komt in het scherm Security. ( zie afbeelding 20)
- 8.
- $\triangleright$

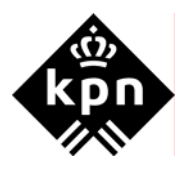

| SpeedTouch 121g Wireless USB Monitor                                          |
|-------------------------------------------------------------------------------|
| SpeedTouch 121g Wireless USB Adapter                                          |
| Configuration Link Information IP Information Site Survey Version Information |
| Select Profile DEFAULT 💌 🝸 New 🔚 Save Delete                                  |
| Common Security Advanced                                                      |
| ổ Security OFF                                                                |
|                                                                               |
|                                                                               |
|                                                                               |
|                                                                               |
|                                                                               |
|                                                                               |
| 🗸 Apply Change                                                                |
| 🥥 Radio On 🤌 Help 💐 Exit                                                      |

Afbeelding 20: Scherm Security

- 9.
- Klik op op de knop **Security OFF**. De knop zal nu wijzigen naar **security ON**. (zie afbeelding 21) ≻

| 🌯 SpeedTouch 121g Wireless USB Monitor 🛛 🛛 🔀                                  |
|-------------------------------------------------------------------------------|
| SpeedTouch 121g Wireless USB Adapter                                          |
| Configuration Link Information IP Information Site Survey Version Information |
| Select Profile DEFAULT 💌 🙎 New 🔄 Save Delete                                  |
| Common Security Advanced                                                      |
| Security ON Authentication Type WPA-PSK                                       |
|                                                                               |
|                                                                               |
| Shared Secret Key (PSK)                                                       |
|                                                                               |
|                                                                               |
|                                                                               |
|                                                                               |
| 🗸 Apply Change                                                                |
| 🤗 Radio On 🤌 Help 💐 Exit                                                      |

Afbeelding 21: Scherm knop Security ON

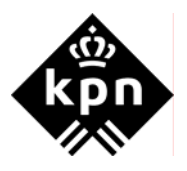

- 10. Selecteer achter Authentication Type WPA-PSK.
- 11. Vul in het tekstvak Shared Secret KEY (PSK) de WPA PSK sleutel in.
- U vindt deze code aan de onderzijde van uw modem achter WPA PSK.12. Klik op de knop Apply Change.
- > U komt in het scherm Link Information. (zie afbeelding 22)

| SpeedTouch 1                            | 21g Wireless USB Monitor                                        |
|-----------------------------------------|-----------------------------------------------------------------|
| SpeedTouch 121g Wi                      | reless USB Adapter 📃 💌                                          |
| Configuration Link I                    | nformation   IP Information   Site Survey   Version Information |
| Network Name<br>Base Station Name<br>ID | SpeedTouch9634F4           00:11:F5:10:B0:42                    |
| Channel                                 | 9                                                               |
| Current Connection<br>Speed             | 36 Mbps                                                         |
| Signal Strength                         | Good (73%)                                                      |
| 🧿 Radio On                              | 🧼 Help 💐 Exit                                                   |

Afbeelding 22: Scherm Link Information

- 13. Klik op de knop **Exit** om het scherm te sluiten.
- 14. Neem de ethernet kabel los van het modem en uw pc.
- Uw modem is klaar voor gebruik.